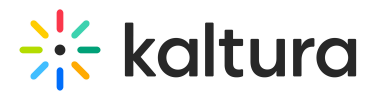

## Embed Kaltura media in Blackboard - Theming

Last Modified on 08/31/2025 2:50 pm IDT

A This article is designated for faculty members.

## About

The Browse, Search, and Embed (BSE) tool lets you search **My Media**, **Media Gallery**, **Shared Repository**, and playlists, then embed media directly in rich-text areas like Announcements, Discussions, Assignments, and other content items in Blackboard - no training required.

## Key features of the BSE tool

- Embed single videos, playlists, or entire Media Galleries.
- Upload videos directly from My Media to a course or lesson.
- Automatically integrate video quiz results into the Blackboard Grade Center.

#### •

This article applies to the BSE v3 non-theming-based experience. If your institution uses theming, see Embed Kaltura media.

## •

The Browse, Search, and Embed tool is set up by your system administrator in the browseandembed module.

### Embed Kaltura media in Blackboard

 In your Blackboard course, click on an item where you want to embed your media (for example, an Announcement, Discussion, or Assignment). In our example, we're creating an Assignment.

# 🔆 kaltura

| History 1001               |                   |           |          |           |        |              |
|----------------------------|-------------------|-----------|----------|-----------|--------|--------------|
| Content Calendar Announcer | ments Discussions | Gradebook | Messages | Analytics | Groups | Achievements |
| Course Content             |                   |           |          |           |        | Q            |
| Create                     | tro               |           |          |           |        | •••          |
| 🗇 Copy Content             | C+3)              |           |          |           |        |              |
| Dpload                     | ,                 |           |          |           |        |              |
| Cloud Storage              |                   |           |          |           |        |              |
| 📜 Content Market           | 5                 |           |          |           |        | •••          |
| 🖪 Content Collection       | +3)               |           |          |           |        |              |
|                            |                   |           |          |           |        |              |

2. In the panel that opens on the right, select **Assignment**.

| History 1001                                                                                                    | Teaching tools with LTI connection |
|----------------------------------------------------------------------------------------------------|------------------------------------|
| Content Calendar Announcements Discussions Gradebook Messages Analytics Groups Achieve                                | SCORM package                      |
| Course Content Q                                                                                                    | Assessment ^                       |
| Unit 01 - Assignment Intro Visible to students * Due date: 4/10/25, 11:59 PM (UTC+3)                                  | Test                               |
| <ul> <li>New Assignment 4/8/25</li> <li>Hidden from students +</li> <li>Due date: 4/9/25, 11:59 PM (UTC+3)</li> </ul> | Form Participation and Engagement  |
| II 🔄 New Document 4/8/25<br>Ø Hidden from students +                                                                  | Journal D                          |

The new assignment page opens.

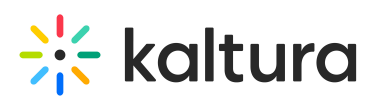

| × History 1001<br>New Assignment 5/22/25                 | ${oldsymbol{arnotham{	heta}}}$ Hidden from students $\ {oldsymbol{	heta}}$                                        |
|----------------------------------------------------------|----------------------------------------------------------------------------------------------------|
| Cc Content and Settings Submissions (0) Student Activity |                                                                                                    |
| C Instructions                                           | 🖨 Print Assignment Settings දර්                                                                                   |
| Click to add text or drag and drop files here            | Due date <u>Tomorrow</u> Fri May 23, 2025 11:59 PM (UTC+3)                                                        |
|                                                          | Grade category<br>Assignment                                                                                      |
|                                                          | Grading Points   100 maximum points Post grades manually when assessment is graded. Change grade posting setting. |
|                                                          | Attempts allowed                                                                                                  |

- 3. Type in the assignment name and then type the assignment instructions into the text box.
- 4. In the text editor, click the + button and select **Content Market** from the dropdown menu.

| IVI U<br>Conter           | LSIC                          | A <u></u><br>Settir  |                  | sub             | missio              | 101<br>ns (0)      | l A                      | uder               | 1g1           | tivity        | er         | 11:              | ке             | 211    | ect      | ing      | on       | a N   |
|---------------------------|-------------------------------|----------------------|------------------|-----------------|---------------------|--------------------|--------------------------|--------------------|---------------|---------------|------------|------------------|----------------|--------|----------|----------|----------|-------|
| Instr                     | uctio                         | ns                   | _                |                 |                     |                    |                          |                    |               |               |            | In               | sert co        | onte   | ent      |          | <b>P</b> | Print |
| Т·                        | в                             | Ι                    | U                | •••             | ≣・                  | ¶                  | •                        | Ð                  | 0             | Ð             | U          | ~                | €              | •<br>• |          |          |          |       |
| <b>Obj</b><br>Wat<br>char | ective:<br>ch the<br>nce to r | assigr<br>respoi     | ned m<br>nd cre  | nusic<br>eative | perforr<br>ely and  | nance<br>thoug     | and<br>htfull            | shar<br>y to       | e you<br>what | ir <b>fw</b>  | Mat<br>Ima | h<br>ge fro      | omUR           | 2<br>2 | ז video  | ! This i | s your   |       |
| mst                       | 1. Wate<br>2. Reco            | ch the<br>ord a s    | vide<br>short    | o<br>video      | o (1–2 n            | ninute             | s) wh                    | ere y              | /ou a         |               | Mec        | lia              |                |        |          |          |          |       |
|                           |                               | • Wh<br>• Ho<br>• Wh | w did<br>at ins  | the i<br>strum  | music n<br>nents o  | nake y<br>r voice  | out th<br>ou fe<br>s did | e pe<br>el?<br>you | notic         | na 🚆<br>:e, 🕑 | Con        | tent l<br>ud sto | Marke<br>brage | t      | pe the r | nood?    |          |       |
|                           | 1. Spea                       | • Dic<br>ak nat      | l anyt<br>urally | :hing<br>/—thi  | surpris<br>is doesi | e or in<br>n't nee | teres<br>d to l          | st yo<br>be so     | u?<br>:ripte  | d 🗖           | You        | Tube             | video          |        | our hoi  | nest th  | oughts.  |       |

In the Content Market, select the **Kaltura embed tool**. The name of the tool in your organization may differ from what appears in the image.

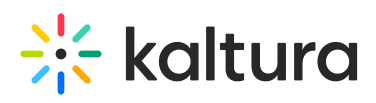

|        | 8                                                   | 8                                          | **                                                        | T                                                           |
|--------|-----------------------------------------------------|--------------------------------------------|-----------------------------------------------------------|-------------------------------------------------------------|
|        | ILP - LTI Launcher (C)<br>ILP - LTI Launcher (Colle | ILP - LTI Launcher<br>(KRTCol)             | ILP - LTI SaaS Launcher<br>(B)<br>ILP SaaS LTI Launcher t | ILP - LTI SaaS Launcher<br>(C)<br>ILP LTI Launcher for SaaS |
| н<br>Х | Ð                                                   | Ð                                          | *                                                         | 8                                                           |
|        | ILP Grade Submission                                | Kaltura Add Media<br>Kaltura BSE Non-conte | Kaltura Media Embed                                       | Kaltura video                                               |

The Embed Kaltura Media window opens.

#### About the embed window

Your embed window may look different depending on how many columns your admin has configured. Available columns include **ID**, **Type**, **Tags**, **Plays**, **Views**, **Created At**, and **Updated At**. The columns are configured in the Browseandembed module.

| Embed Kalt               | ura media                                                                                    |             |                  | ×                                    |
|--------------------------|----------------------------------------------------------------------------------------------|-------------|------------------|--------------------------------------|
| My Media                 | Media Gallery Shared Repository                                                              |             |                  |                                      |
| Q Search                 | 🗘 \Xi Filters                                                                                |             |                  |                                      |
| Name                     |                                                                                              | Туре        | Created at 🗸     | Tags                                 |
| 11:38                    | Enterprise customer tell their story                                                         | VOD         | May 9, 2024      | Enterprise Tag +2                    |
| 23:05 Kitura<br>products | Technology trends: shaping the future enterprise                                             | Audio       | April 24, 2024   | Trends Tech +1                       |
| 06:38                    | Navigating cybersecurity challenges: strategies<br>for enterprises in a hyperconnected world | Quiz        | January 10, 2024 | Cyber Strategy                       |
| 02:38                    | Corporate marketing: key objectives                                                          | VOD         | January 3, 2024  | <ul> <li>     ↓↑ Embed   </li> </ul> |
| 04:21                    | Building a resilient workforce in enterprise environments                                    | VOD         | January 1, 2024  | Marketing                            |
|                          |                                                                                              | < 1 2 3 4 5 | 14 >             |                                      |

## i

On smaller screens, the **Upload**, **Express Capture** and **YouTube** tools are grouped under the **+Create** button.

## 🔆 kaltura

| My Media | Media Gallery Playlists                             |               |
|----------|-----------------------------------------------------|---------------|
| Q Search | = Filters                                           | + Create      |
| Name     |                                                     |               |
| 00:33    | Rec - May 9, 2025 9:20 AM - Kaltura Training Course |               |
|          |                                                     |               |
|          | Smaller embed windows show the +0                   | Create button |

**v** 

You might notice that the **+ Create** menu in the Theming version of BSE has fewer options than the non-Theming version (**Add New** menu) - this is by design. Theming keeps things quick and simple for uploading or capturing content and embedding it right away!

## Browse, search and embed media

#### Browse and search

In the embed window, you can browse and search existing media across different repositories. You can also create or upload new media. See Add new media below.

- My Media Your personal uploaded media.
- Media Gallery By default, shows media from the current course's Media
   Gallery. If enabled by your administrator, you can also search and embed media
   from any Media Gallery you own.
- Shared Repository Institution-wide shared media (if enabled by your administrator).
- **Playlists** Media Gallery playlists available in the current course (if enabled by your administrator).

## 9

You can embed audio files using Kaltura's audio player. The player is available in the list of player options in the customize embed settings (see below).

3

**Mandatory captions before embedding** - If your admin has enabled the 'Captions Required' setting, certain media types (like video, audio, or quizzes)

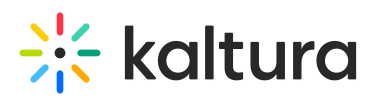

must have captions in order to be embedded. Items without captions will appear with grayed-out buttons, and a message at the top of the embed window will explain why the items are unavailable.

You can use the **search bar** and **filters** to locate content. Searching playlists is limited to text-based fields such as name, description, and tags.

| My Media      | Media Gallery      | Shared Repository               |
|---------------|--------------------|---------------------------------|
| Bio 101       | ~                  | Q Search                        |
| Q Search      |                    |                                 |
| Bio 101       |                    |                                 |
| English 101   |                    | mer tell their story            |
| Math 101      |                    | is: shaping the future          |
| Leadership 10 | L                  | and one party of the second     |
| Marketing     |                    | security challenges: strategies |
| Strategy      |                    | a hyperconnected world          |
| 02:38         | Corporate marke    | eting: key objectives           |
| A             | Building a resilie | nt workforce in enterprise      |

To preview more details, click the **eye icon** next to a media item. The sidebar will display:

- a playable preview (if available)
- media details (title, tags, duration, etc.)
- publishing locations

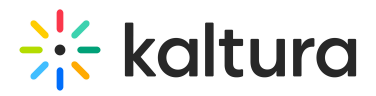

| /ly Media         | Media Gallery Shared Reposi                                                                     | tory  |                     |           |         |                                                                                                    |
|-------------------|-------------------------------------------------------------------------------------------------|-------|---------------------|-----------|---------|----------------------------------------------------------------------------------------------------|
| <b>)</b> Search   | Filters                                                                                         |       | ⚠ Upload 🛛 🗖 Expres | s capture | YouTube | X Close                                                                                                    |
| Vame              |                                                                                                 | Туре  | Created at 🐱        | Preview   |         |                                                                                                    |
| 11:38             | Enterprise customer tell their story                                                            | VOD   | May 9, 2024         | •         | Embed   |                                                                                                    |
| 23:05             | Technology trends: shaping the future enterprise                                                | Audio | April 24, 2024      | •         | Embed   | Embed                                                                                                    |
| <b>9</b><br>06:38 | Navigating cybersecurity challenges:<br>strategies for enterprises in a<br>hyperconnected world | Quiz  | January 10, 2024    | 0 H       | Embed   | Enterprise customer tell their story                                                                                                    |
| 02:38             | Corporate marketing: key objectives                                                             | VOD   | January 3, 2024     | •         | Embed   | By <u>Eric Grant</u> • September 12, 2024 •<br>VOD • 1,4 K Plays • 24 Likes •<br><b>③</b> Published                                                                      |
| 04:21             | Building a resilient workforce in<br>enterprise environments                                    | VOD   | January 1, 2024     | •         | Embed   | In this captivating collection, we bring you<br>the powerful narratives of esteemed<br>enterprise customers who have journeyed<br>through the crucible of challenees and |
|                   |                                                                                                 | < 1 2 | 3 4 5 14 >          |           |         | emerged as trailblazers of innovation and<br>Enterprise customers Videos stories                                                                                         |

#### Add new media

A

Need to upload or record a new video? Use one of the options at the far right:

- **Upload** Upload one or more files. Wait for uploads to finish before clicking Save and Select. Visit our article **Upload media** for guidance.
- **Express Capture** Record directly from your webcam. Visit our article Create a recording with Express Capture for guidance.
- YouTube Link to a YouTube video. Visit our article Add a YouTube video for guidance.

| Embed Kalt | tura media                           |      |              | ×                                       |
|------------|--------------------------------------|------|--------------|-----------------------------------------|
| My Media   | Media Gallery Shared Repository      |      |              |                                         |
| Q Search   | 🔅 \Xi Filters                        |      |              | ⚠️ Upload 🛛 🖬 Express capture 🕞 YouTube |
| Name       |                                      | Туре | Created at v | Tags                                    |
| 11:38      | Enterprise customer tell their story | VOD  | May 9, 2024  | Enterprise Tag +2 O II Embed            |

Once the upload is complete, click the settings icon to adjust embed options (see Customize embed settings).

If your administrator has required metadata fields (such as tags or descriptions),

7

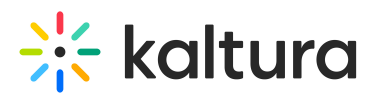

you must complete them before embedding.

#### Embed

1. In the Embed Kaltura Media window, locate the media you want to insert and click **Embed**.

| Embed Kaltura media                                          |           |                  |                    | ×         |
|--------------------------------------------------------------|-----------|------------------|--------------------|-----------|
| My Media Media Gallery Shared Repository                     |           |                  |                    |           |
| Q Search                                                     |           |                  |                    |           |
| Name                                                         | Туре      | Created at 🐱     | Tags               |           |
| Future-ready skills                                          | VOD       | May 9, 2024      | Skills Learning +2 | • + Embed |
| Innovative thinking: Unlocking creativity in learning        | Audio     | April 24, 2024   | Trends Creative +1 |           |
| Effective study strategies for higher retention              | Quiz      | January 10, 2024 | Quiz Strategy      |           |
| Public speaking & communication skills for succes            | VOD       | January 3, 2024  |                    |           |
| Leadership & teamwork: Essential skills for<br>career growth | VOD       | January 1, 2024  | Leadership         |           |
|                                                              | < 1 2 3 4 | 5 14 >           |                    |           |

#### The Customize Embed window opens.

× **Embed Kaltura media Customize Embed** Select a Player Select from predefined player styles. Player with library logo ~ Select video display size Choose the maximum size; the video adjusts for smaller screens. 608 x 402 ~ Thumbnail embed Show a preview image before loading the player to improve load time. Off Off Video time selection Start video at 01:12 Future-ready skills ✓ Save these settings as defaults for videos

Back

Copyright © 2025 Kaltura Inc. All Rights Reserved. Designated trademarks and brands are the property of their respective owners. Use of this document constitutes acceptance of the Kaltura Terms of Use and Privacy Policy.

Embed

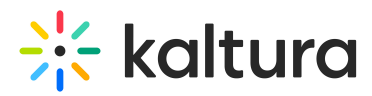

2. To proceed without changes, click **Embed** in the lower right. To customize the settings first, refer to the instructions below.

| Front Page                                             |                                                                               |
|--------------------------------------------------------|-------------------------------------------------------------------------------|
| Edit View Insert For<br>12pt ∨ Paragraph ∨             | $\begin{array}{c ccccccccccccccccccccccccccccccccccc$                         |
| To get us started, I rec<br>Enjoy!<br>Professor Ferris | orded this brief welcome message, I am looking forward to meeting all of you! |
|                                                        |                                                                               |
| p<br>Options                                           | [         if ∫ 57 words                                                       |
| □ Notify users that this cor                           | tent has changed Cancel Save                                                  |

#### •

If you're embedding a **playlist**, it will appear as a single embedded block containing all items in the order they were arranged in the Media Gallery playlist.

### Customize embed settings

The **Customize Embed** option may not be available in all environments. This feature must be enabled by your administrator in the Browseandembed module.

When embedding media, you can configure the following:

Select a player - Choose from pre-configured players set by your administrator.

When you change the selected player, the preview updates automatically to reflect your choice.

Select video embed size - Set the maximum display size of the embedded media.

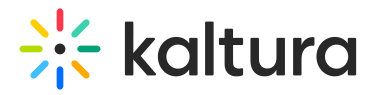

Your administrator defines the available embed sizes.

**Thumbnail embed** - Display a static preview image instead of loading the full video player immediately. This helps improve page load speed and gives users control over when to play the video.

#### Ø

Enabling or disabling this option will also update the preview in real time.

**Video time selection** - You can share the video from a specific time. Choose 'Start video at' and enter the time according to the format given (00.00). For example, if you want a video to start at 1 minute and 30 seconds into the video, enter 01.30

**Save these settings as default** - Enable this option to apply the same settings automatically to future embeds of this media type.

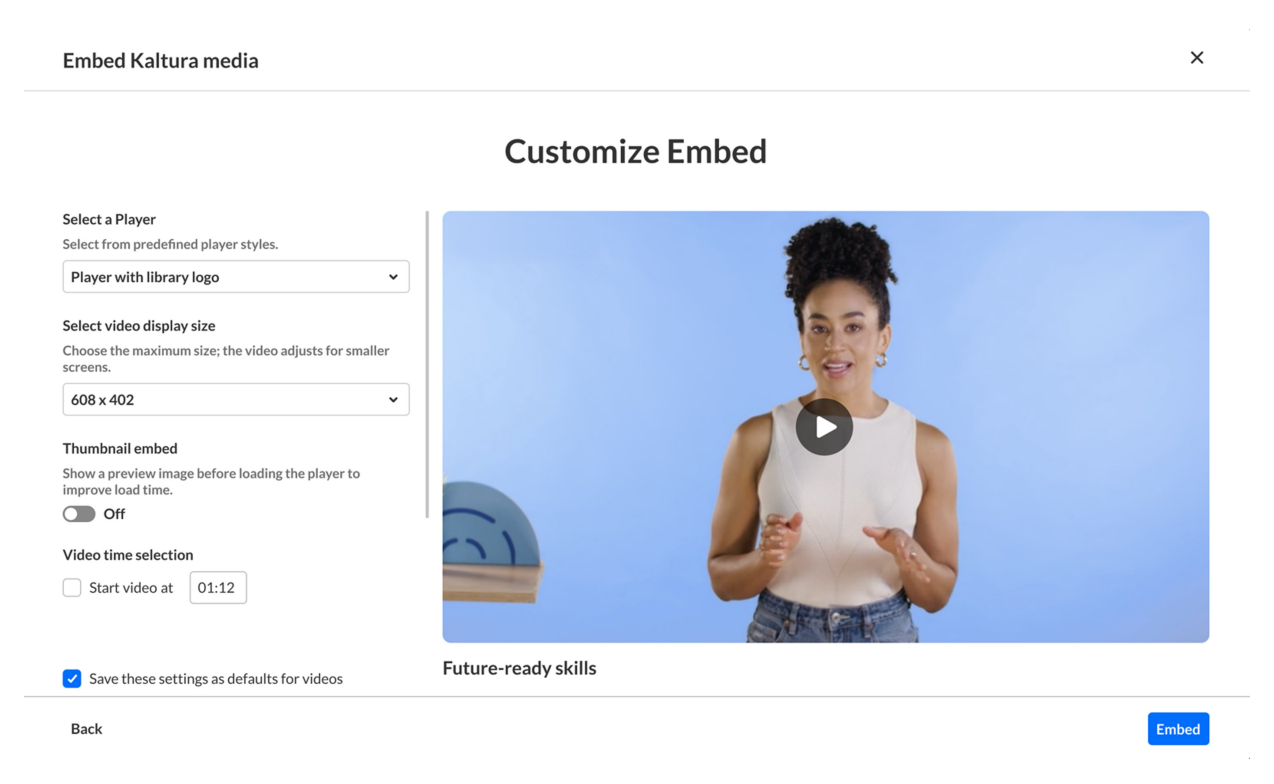

When you change a setting, the preview updates automatically.

Once you're ready, click **Embed**. Your media will appear in the editor.